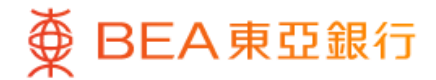

| · · ·         | 43         |
|---------------|------------|
| 8             | ¥ 🗹        |
| 個人設定          |            |
| 交易及提款限額設定     | ^          |
| 登記轉數快         | >          |
| 設定交易限額        | >          |
| 設定海外自動櫃員機提款功能 | $\bigcirc$ |
| i–Token 配置    | ~          |
| 密碼中心          | >          |
| 更改個人資料        |            |
| 登記電子結單        | >          |
|               |            |
| 快速搜尋          | Q          |
|               |            |

使用i-Token登入東亞手機銀行
 按「設定」>「交易及提款限額設定」>
 「設定海外自動櫃員機提款功能」

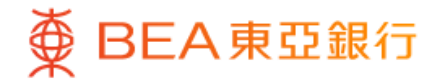

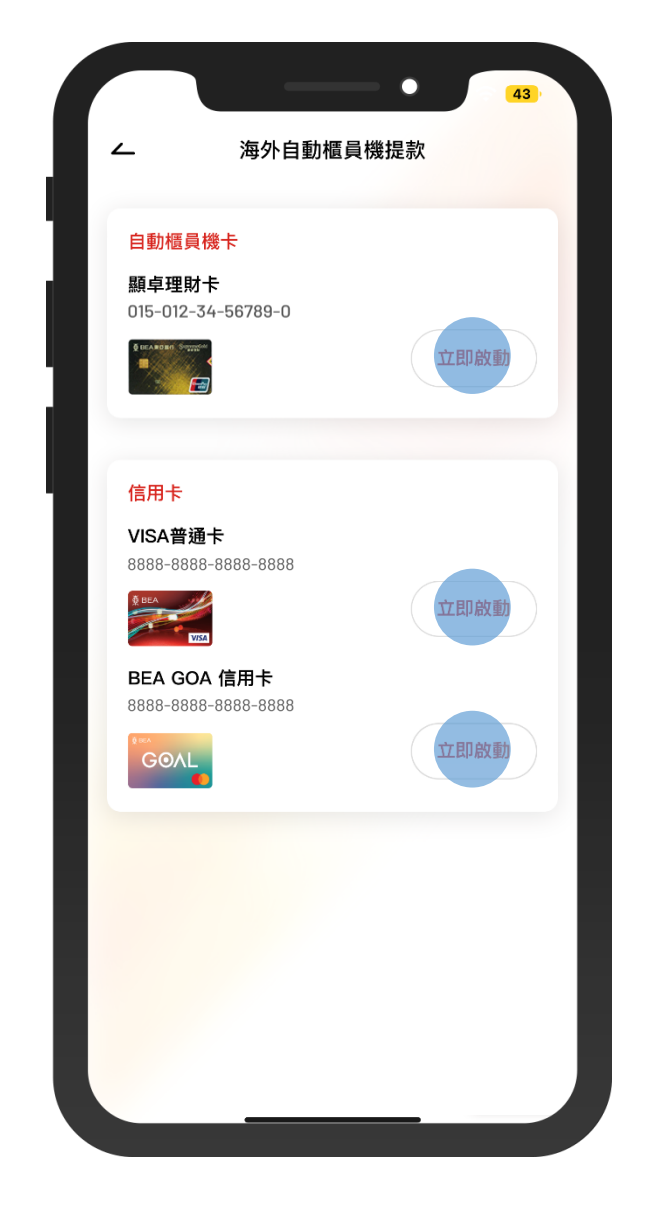

2 ・ 選擇你的自動櫃員機卡或信用卡
 • 選擇「立即啟動」

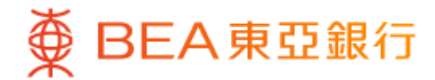

| ~     | *     | 每外自  | 動櫃員   | 機提款    | र   |     |   |
|-------|-------|------|-------|--------|-----|-----|---|
| 清除    |       |      | 啟動    |        |     |     | × |
| 港幣    | 10,00 | 0.00 |       |        |     |     |   |
| 自動櫃員機 | 赣田最高  | 哥提款限 | 額是港元  | 20,000 |     |     |   |
| 由     |       |      | 至     |        |     |     |   |
| 2023年 | 12月1  | 3日   | 2     | 023年   | 12月 | 16日 |   |
|       |       |      |       |        |     |     |   |
| <     |       | +=   | 月 202 | 3 ~    |     | >   |   |
| 日     | _     | _    | Ξ     | 四      | 五   | 六   |   |
| 26    | 27    | 28   | 29    | 30     | 1   | 2   |   |
|       | 4     | 5    | 6     | 7      |     | 9   |   |
| 10    | 11    | 12   | 13    | 14     | 15  | 16  |   |
| 17    | 18    | 19   | 20    | 21     | 22  | 23  |   |
| 24    | 25    | 26   | 27    | 28     | 29  | 30  |   |
| 31    |       |      |       |        |     |     |   |
|       |       |      |       |        |     |     |   |
|       |       | 彭    | 定限    | 額      |     |     |   |
|       |       |      |       |        |     |     |   |
|       |       |      |       |        |     |     |   |

3 • 輸入每日提款限額並選擇啟用時限• 按「設定限額」

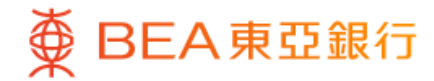

| ∠                                                                                                    | 海外自動櫃                                                                                                    | <b>§員機提款</b>                                                                                                    |
|----------------------------------------------------------------------------------------------------|----------------------------------------------------------------------------------------------------|----------------------------------------------------------------------------------------------------|
| 確認                                                                                                    |                                                                                                    |                                                                                                    |
| 請確認以下的                                                                                                    | 內容                                                                                                    |                                                                                                    |
| ŧ                                                                                                    |                                                                                                    | 顯卓理財卡<br>015-012-34-56789-0                                                                                                    |
| 每日提款限額                                                                                                    | Ą                                                                                                    | 港幣 10,000.00                                                                                                    |
| 啟動時限                                                                                                    | 由 2023年12                                                                                                    | 月13日 至 2023年12月16日                                                                                                    |
| 註:                                                                                                    |                                                                                                    | ^                                                                                                    |
| <ol> <li>田ZUI3年3日</li> </ol>                                                                                                    | 1日起,你必須預先总                                                                                                    | 团 動海外自動櫃員機提款功能,方可                                                                                                    |
| 1. 出2013年3月<br>於海外使用自動<br>於二期始日<br>如該本的到期日<br>4. 每景卡的起<br>海外自動<br>標長卡的起<br>海外自動<br>標長卡的起<br>海外自動<br>標員<br>一次<br>易保障你的环<br>海外自動<br>種長大<br>和金<br>一、<br>海子的<br>動電<br>大<br>動電<br>一、<br>海子<br>小<br>自動<br>和<br>日<br>一<br>和<br>日<br>三<br>海<br>外<br>自動<br>和<br>日<br>三<br>二<br>二<br>二<br>二<br>二<br>二<br>二<br>二<br>二<br>二<br>二<br>二<br>二 | 1日起,你必須預先的<br>這員機提款。<br>E今天起計6個月內,約<br>許存員機提款功能的絡<br>小以較早者為準。<br>高海外提款限額應少於<br>調查。交易限額為高外時,討<br>電款提示信息。綜合現<br>電款提示信息。線合現<br>電款提示信息。線分異<br>和涉及額外風險。我們<br>各合你的財務需要。 | (動海外自動櫃員機提款功能,方可<br>或該卡的到期日,以較早者為準。<br>主日期,應在開始日期起計1年內,<br>或相等於本地自動櫃員機提款服務<br>標即00元或其倍數。<br>隨保你的手機已開啟,並可接收到<br>更好戶口客戶請注意,海外的自動櫃買<br>客會自動從你的港元往來賬戶中提<br>建議你定期檢視你的交易限額並作 |

4 ・ 確認啟動的詳細內容
 ・ 按「確認」

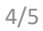

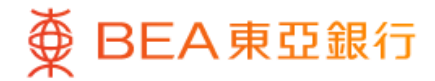

|      | 啟動成功!                      |
|------|----------------------------|
|      |                            |
| 香港   | 時間2023年12月19日 15:05:56     |
| 賬戶   | 顯卓理財十<br>015-012-34-56789- |
| 每日限額 | 港幣 10,000.00               |
| 啟動時限 | 由2023年12月13日至2023年12月16日   |
| 參考編號 | EPM800800                  |
|      |                            |
|      |                            |
|      |                            |
|      | 完成                         |

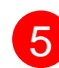

5 · 海外自動櫃員機提款已成功啟動